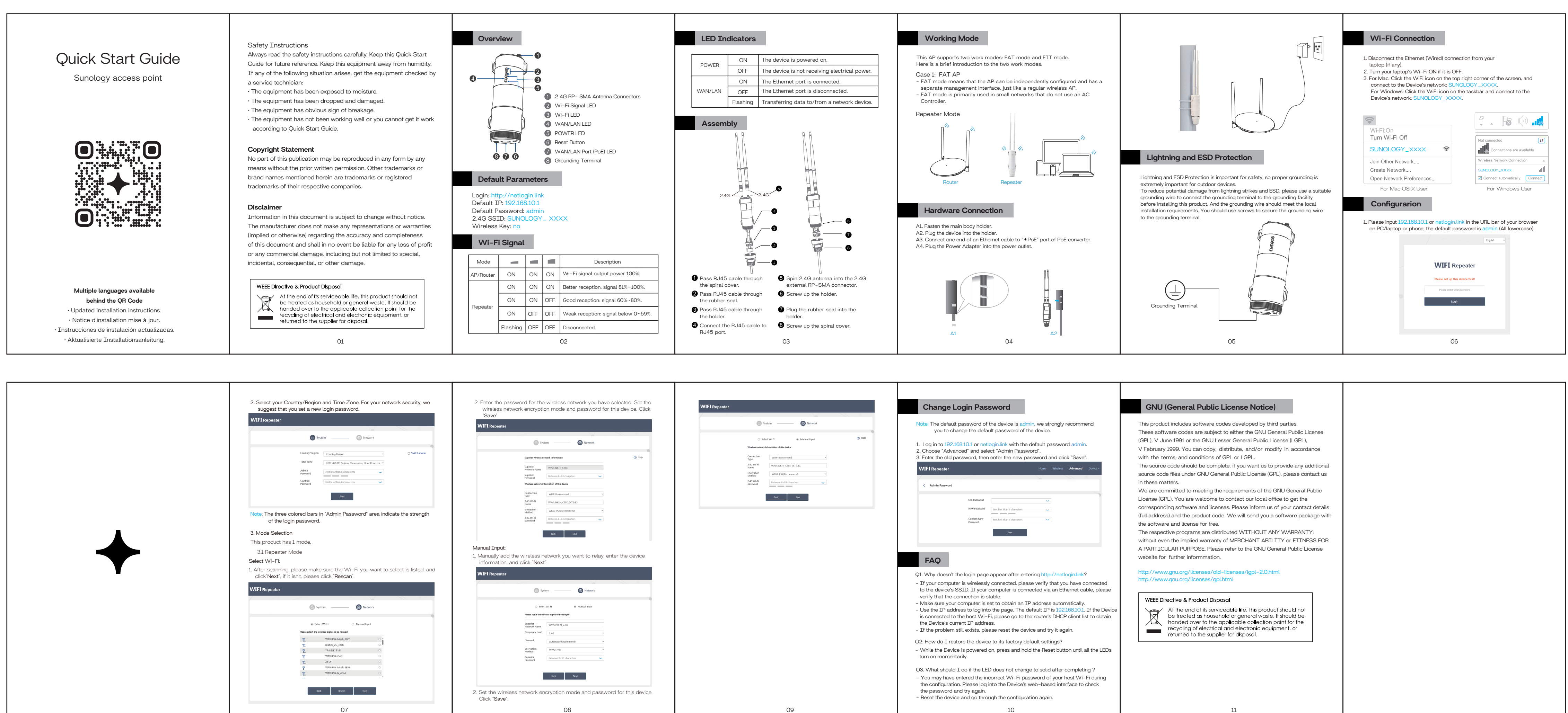

| 名称: WN570HN2-B说明书中性-V1     |  |  |
|----------------------------|--|--|
| 成品尺寸:85*130mm 展开:680*130mm |  |  |
| 材质工艺: 105g铜版纸+四色印刷,正反印,风琴折 |  |  |
| 修改时间:2023.8.26             |  |  |
| 备注: 唐文彩                    |  |  |

|         | I | Deserves |
|---------|---|----------|
| l nange |   | Password |
|         |   |          |